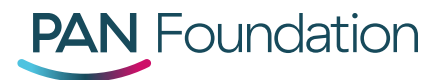

## **PAN Pharmacy Portal: How to Validate Accounts**

As part of PAN's annual portal validation requirement, portal administrators must validate their organization's information to maintain portal access for their entire organization.

Portal administrators must follow the steps below to complete the validation process:

1. Log in to the <u>PAN Pharmacy Portal</u>.

Once logged in, you will see a message about the portal validation requirement and have the option to select **Validate** to begin the process or **Skip** to postpone validation for a later time.

Hello Administrator,

Thank you for logging in to the Patient Access Network (PAN) Foundation Portal. In the next 30 days, please complete the below validation of your organization's users, providers and locations. If a portal user has not been validated by September 10, 2019, their access to the portal account will be declined. Select the below validation button to start the process, or select the skip button to complete at a later date. If you have any questions, please call us at 1-866-316-7263, option # 4 Monday through Friday, 9 a.m. to 7 p.m.

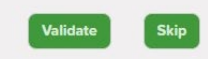

- 2. Select Validate to begin the process. You will be directed to the Manage Users page.
- 3. Within the Manage Users page, you will see a list of portal users linked to your organization.

| Account Info | rmation        |              |                  |        |               |                |
|--------------|----------------|--------------|------------------|--------|---------------|----------------|
|              | My Account     | Manage Users | Manage Locations |        |               |                |
| Users in m   | y Organization |              |                  |        |               | + Add New User |
| Username     | Name           | Account Type | Role             | Status | Review Status | Action         |
| bellisima    | Belle Yeux     | Pharmacist   | Administrator    | Active | Not Reviewed  | Review 🧲       |

4. Select **Review** to verify the user's information.

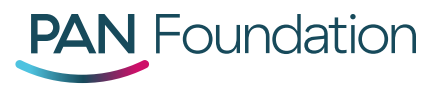

5. Within the **Validation Reason** drop down menu, select the appropriate category. For an explanation of each validation reason, please review our <u>Portal Validation FAQs</u>.

| * Validation Reason           | Select a Reason                                                                                                    | * |
|-------------------------------|----------------------------------------------------------------------------------------------------|---|
| Username                      | Addingnewuser                                                                                                    |   |
| Password                      | ****** Reset Password                                                                                                    |   |
| Account Type                  | Case Manager                                                                                                    |   |
| * First Name                  | Рор                                                                                                    |   |
| Middle Name                   |                                                                                                    |   |
| * Last Name                   | Corn                                                                                                    |   |
| NPI                           |                                                                                                    |   |
| Security Role                 | User                                                                                                    | ¥ |
| referred Communication Method | Fax                                                                                                    | ¥ |
| * Email Address               | srbrown2+popcorn4@gmail.com                                                                                                    |   |
| Phone                         | (967) 890-9899 Ext                                                                                                    |   |
| * Fax                         | (456) 776-6890                                                                                                    |   |
| Email Alerts                  | Yes, I want to receive Email Notifications No, I do not want to receive Email Notification                                     | 5 |
| Email Alerts                  | Yes, I want to receive Email Notifications     No, I do not want to receive Email Notification     Cancel Save Profile Changes | 5 |

Once a category is selected, click **Save Profile Changes**.

a. If the portal user is still with your organization, you will be directed back to the Manage Users page where the user will be marked as **Reviewed**.

| Users in my O | rganization |              |      |        |               | + Add New User |
|---------------|-------------|--------------|------|--------|---------------|----------------|
| Username      | Name        | Account Type | Role | Status | Review Status | Action         |
| Addingnewuser | Pop Com     | Case Manager | User | Active | Reviewed      | Edit           |

b. If the portal user is no longer with your organization or no longer needs portal access, you will be asked to confirm user deletion by selecting **OK** when prompted.

Are you sure you want to delete this User?
OK Cancel

6. Once you have saved the profile changes, you will be directed back to the Manage Users page where you must repeat steps 3-5 for each remaining user.

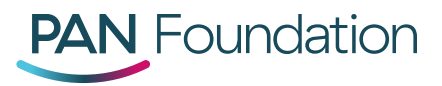

7. After reviewing all users, please click the **Manage Locations** tab to review the locations linked to your organization.

| PAN Foundation      |              | Patients | Claims                  | Disease Funds and Medications | Fund Re-open List | Enroll New Patient |
|---------------------|--------------|----------|-------------------------|-------------------------------|-------------------|--------------------|
| Account Information |              |          |                         |                               |                   |                    |
| My Account          | Manage Users |          | Manag <mark>e Lo</mark> | ocations                      |                   |                    |

8. Select **Review** to verify the location's information.

| Office Name           | Address                                                                                      | Phone                                     | Ext | Fax                                     | NPI                             | Tax ID                             | Review Status                                |
|-----------------------|----------------------------------------------------------------------------------------------|-------------------------------------------|-----|-----------------------------------------|---------------------------------|------------------------------------|----------------------------------------------|
| PPG2Eye<br>Associates | 56987 Rockville Pike, Bethesda, MD<br>20814                                                  | (301) 891-8542                            |     | (301) 891-0000                          | 0521684798                      | 69-5600561                         | Not Reviewed                                 |
| Other Loc             | ations                                                                                       |                                           |     |                                         |                                 |                                    |                                              |
|                       |                                                                                              |                                           |     |                                         |                                 |                                    |                                              |
| Office Name           | Address                                                                                      | Phone                                     | Ext | Fax                                     | NPI                             | Tax ID                             | Review Status                                |
| Office Name           | Address<br>3274 Lothian Rd, Fairfax, VA 22031                                                | Phone<br>(202) 661-8086                   | Ext | Fax<br>(202) 456-7886                   | NPI<br>6424242441               | Tax ID<br>71-7181811               | Review Status                                |
| Office Name           | Address<br>3274 Lothian Rd, Feirfax, VA 22031<br>56987 Rockville Pike, Bethesda, MD<br>20814 | Phone<br>(202) 661-8086<br>(240) 889-9604 | Ext | Fax<br>(202) 456-7886<br>(254) 999-7777 | NPI<br>6424242441<br>8456789098 | Tax ID<br>71-7181811<br>76-5987654 | Review Statu<br>Not Reviewed<br>Not Reviewed |

9. Within the **Validation Reason** drop down menu, select the appropriate category. For an explanation of each validation reason, please review our <u>Portal Validation FAQs</u>.

Once a category is selected, click **Save Profile Changes**.

| My Account Mana         | age Users Manage Providers Manage Locations |
|-------------------------|---------------------------------------------|
| * Validation Reason     | Select a Design                             |
| * Location Name:        | PPG2Eye Associates                          |
| * Street Address:       | 56987 Rackville Pike                        |
| Suite / Bldg #:         |                                             |
| * City:                 | Bethesda                                    |
| ' State:                | Maryland *                                  |
| * ZIP:                  | 20814                                       |
| *Phone Number:          | (301) 891 8542                              |
| Phone Ext:              | 726 201 2020                                |
| Pat number.             | Panilosi.com                                |
| 'NPE                    | 0521684798                                  |
| TIN:                    | 69-5600561                                  |
| Blake Printary Location |                                             |

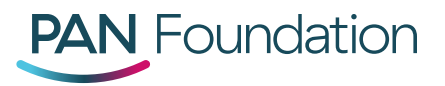

a. If the location is still affiliated with your organization, you will be directed back to the Manage Locations page where the location will be marked as **Reviewed**.

| Office Name           | Address                                     | Phone          | Ext | Fax            | NPI        | Tax ID     | Review Status | Action              |
|-----------------------|---------------------------------------------|----------------|-----|----------------|------------|------------|---------------|---------------------|
| PPG2Eye<br>Associates | 56987 Rockville Pike, Bethesda, MD<br>20814 | (301) 891-8542 |     | (301) 891-0000 | 0521684798 | 69-5600561 | Reviewed      | Edit                |
|                       |                                             |                |     |                |            |            |               |                     |
| Other Loc             | ations                                      |                |     |                |            |            |               | Add Locat           |
| Other Loc             | ations<br>Address                           | Phone          | Ext | Fax            | NPI        | Tex ID     | Review Status | Add Locat<br>Action |

b. If the location is no longer affiliated with your organization or never was, you will be asked to confirm location deletion by selecting **OK** when prompted.

| Account Information   | voyagerhcpportaluat.caremetx.com says<br>Are you sure you want to delete this Location? | s Fund Re-open List Enroll New Patien |
|-----------------------|-----------------------------------------------------------------------------------------|---------------------------------------|
| My Account Ma         | OK                                                                                      | tions                                 |
| * Validation Reason   | Location no longer affiliated with the organization                                     |                                       |
| * Location Name:      | ICARE                                                                                   |                                       |
| * Street Address:     | 3274 Lothian Rd                                                                         |                                       |
| Suite / Bldg #:       |                                                                                         |                                       |
| * City:               | Fairfax                                                                                 |                                       |
| * State:              | Virginia •                                                                              |                                       |
| * ZIP:                | 22031                                                                                   |                                       |
| *Phone Number:        | (202) 661-8086                                                                          |                                       |
| Phone Ext:            |                                                                                         |                                       |
| * Fax Number:         | (202) 456-7886                                                                          |                                       |
| *NPI:                 | 6424242441                                                                              |                                       |
| *TIN:                 | 71-7181811                                                                              |                                       |
| Make Primary Location |                                                                                         |                                       |
|                       | Cancel Save Profile Changes                                                             |                                       |

10. Once you have saved the profile changes, you will be directed back to the Manage Locations tab where you must repeat steps 12-13 for each remaining location.

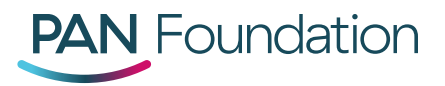

11. When all locations have been reviewed, your completion of the portal validation process will be confirmed. Select **OK** to be directed to the Patient Dashboard.

| PAN Foundation                               |          |        |               | Notifications 🚺 | Messaging         | Help | M. TuWork -     |  |  |  |
|----------------------------------------------|----------|--------|---------------|-----------------|-------------------|------|-----------------|--|--|--|
|                                              | Patients | Claims | Disease Funds | and Medications | Fund Re-open List | Enro | oll New Patient |  |  |  |
|                                              |          |        |               |                 |                   |      |                 |  |  |  |
| Thank you for verifying your Portal Account. |          |        |               |                 |                   |      |                 |  |  |  |
|                                              |          | Ok     |               |                 |                   |      |                 |  |  |  |
|                                              |          |        |               |                 |                   |      |                 |  |  |  |